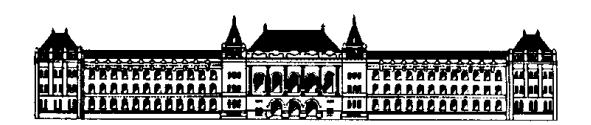

Budapesti Műszaki és Gazdaságtudományi Egyetem Villamosmérnöki és Informatikai Kar, Villamosmérnöki Szak

Szűcs László

# MŰSZERISMERTETŐ SEGÉDLET a Laboratórium 2. c. tárgy méréseihez

BME VIK, 2008.

Összeállította: Szűcs László

(Első kiadás)

egyetemi segédlet oktatási célra

Azonosító: 15509

### A Budapesti Műszaki és Gazdaságtudományi Egyetem Villamosmérnöki és Informatikai Kara

© BME VIK

A jelen dokumentumot a BME VIK Laboratórium 2 tárgy hallgatói jogosultak egy példányban kinyomtatni.

Minden egyéb felhasználás, a dokumentum vagy bármely részének másolása, továbbítása, terjesztése csak a szerzők előzetes írásbeli hozzájárulásával engedélyezett.

## Tartalomjegyzék

| Bevezető az Agilent 4411B spektrumanalizátor használatához | 5    |
|------------------------------------------------------------|------|
| Bevezető az Agilent 4430B szignálgenerátor használatához   | . 14 |

Műszerismertető segédlet

## Bevezető az Agilent 4411B spektrumanalizátor használatához

## Tartalom

| 1. | Bevezetés                                   | . 5 |
|----|---------------------------------------------|-----|
| 2. | A spektrumanalizátor legfontosabb jellemzői | .6  |
| 3. | Alapfogalmak                                | .7  |
| 4. | A műszer kezelőszervei                      | . 8 |
| 5. | Mérési tippek                               | 10  |
| 6. | Specifikáció                                | 12  |
| 7. | Irodalom                                    | 13  |

## 1. Bevezetés

Az Agilent 4411B spektrumanalizátor a bonyolultabb, sok beállítási lehetőséggel rendelkező spektrumanalizátorok közé tartozik. Felhasználhatósági területét leginkább az alábbi ábra szemlélteti.

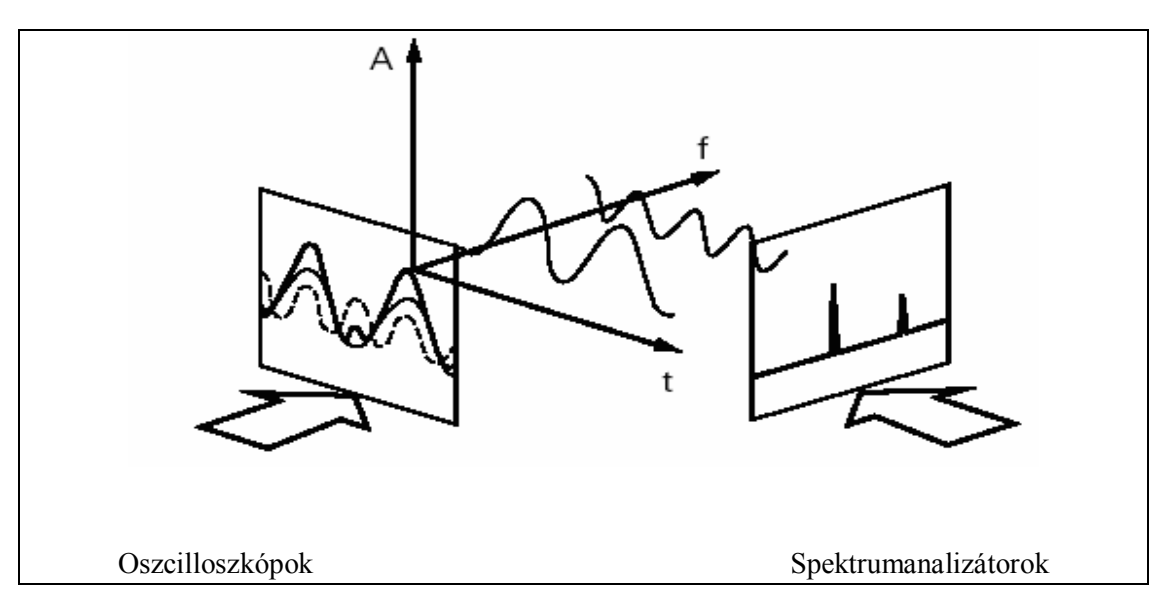

M1-1. ábra. A spektrumanalizátorok felhasználási területe

Az ábrán látható, hogy a spektrumanalizátor a frekvencia tartományban képes a jeleket megjeleníteni, ami főleg az oszcillátorok, modulátorok, demodulátorok, keverők stb. vizsgálatánál hasznos információ. Ugyancsak fontos szerepet kap a műszer a zajok és zavarok, és az elektromágneses kompatibilitás problémáinak mérésénél.

## 2. A spektrumanalizátor legfontosabb jellemzői

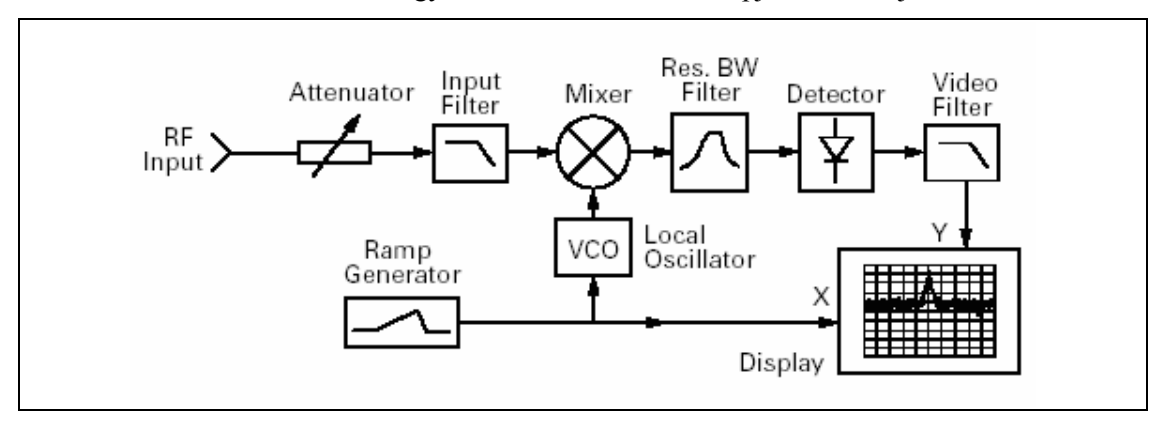

A műszer működését az alábbi egyszerűsített tömbvázlat alapján követhetjük:

M1-2. ábra. Spektrumanalizátor tömbvázlat

A spektrumanalizátor az ún. szuperheterodin vevőkészülékek családjába tartozik, felépítése hasonlít az egyszerű műsorvevő készülékekhez. A bemeneti csillapító (Attenuator) lehetővé teszi hogy széles bemeneti teljesítmény tartományban működhessen a műszer. A bemeneti aluláteresztő szűrő (Input Filter) a spektrumanalizátor működési frekvenciasávján kívüli jeleket nem engedi eljutni a többi fokozathoz. A keverő (Mixer), a feszültségvezérelt helyi oszcillátor (VCO Local Oscillator) jelével egy középfrekvenciás jelet állít elő, ami a bemeneti jel frekvenciabeli eltolásának felel meg. A helyi oszcillátor frekvenciáját egy fűrészjel generátor (Ramp generator) segítségével folyamatosan változtatjuk, a beállított frekvenciatartományt végig hangolva. Az állítható szélességű sávszűrő áramkörön (Res BW Filter) keresztül a lekevert jeleknek csak egy keskeny frekvenciasávja kerül a detektorra. A detektor után a videó szűrő kimenetén megjelenő demodulált jel vezérli a kijelző Y irányú eltérítését. Az X irányú eltérítés a fűrészgenerátor jelével, vagyis a frekvenciával arányos.

A következő ábrán látható ahogy egy darab szinuszos bemeneti jel esetén felrajzolódik a spektrumanalizátor képernyőjére a mérés eredménye. Az ábráról jól látható hogy az eredeti egy darab spektrumvonal helyett a Res BW filter áteresztő tartományának képe jelenik meg a bemeneti frekvenciának megfelelő értéknél.

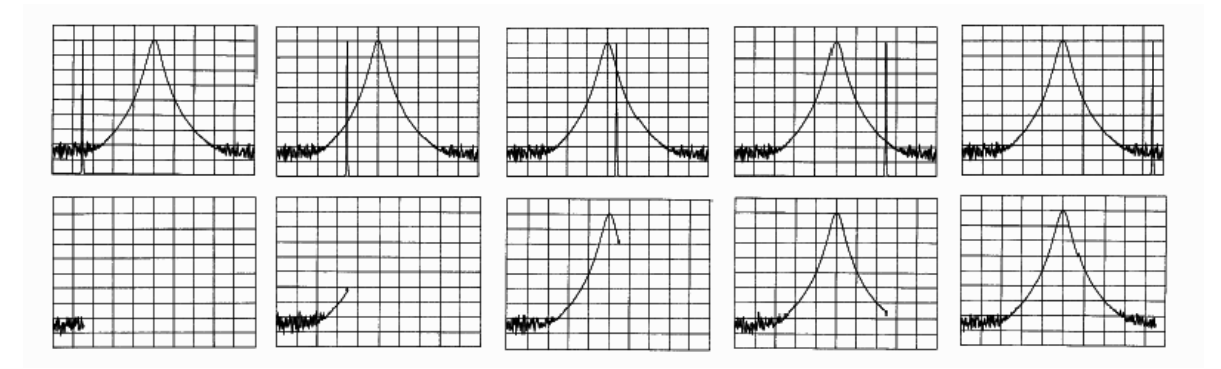

M1-3. ábra. Egy szinuszos jel megjelenítése a spektrumanalizátoron

#### 3. Alapfogalmak

Az alábbi fogalmak jelentése leolvasható a 4.ábráról Start Freq: a sweep kezdő frekvenciája Stop Freq: a sweep vég frekvenciája

Center : a sweep közép frekvenciája

Span: a sweep hossza

(Start Freq+Stop Freq)/2

(Stop Freq- Start Freq)

Ref: referencia szint dBm (50 Ohm) Scale: skálaosztás dB (logaritmikus)

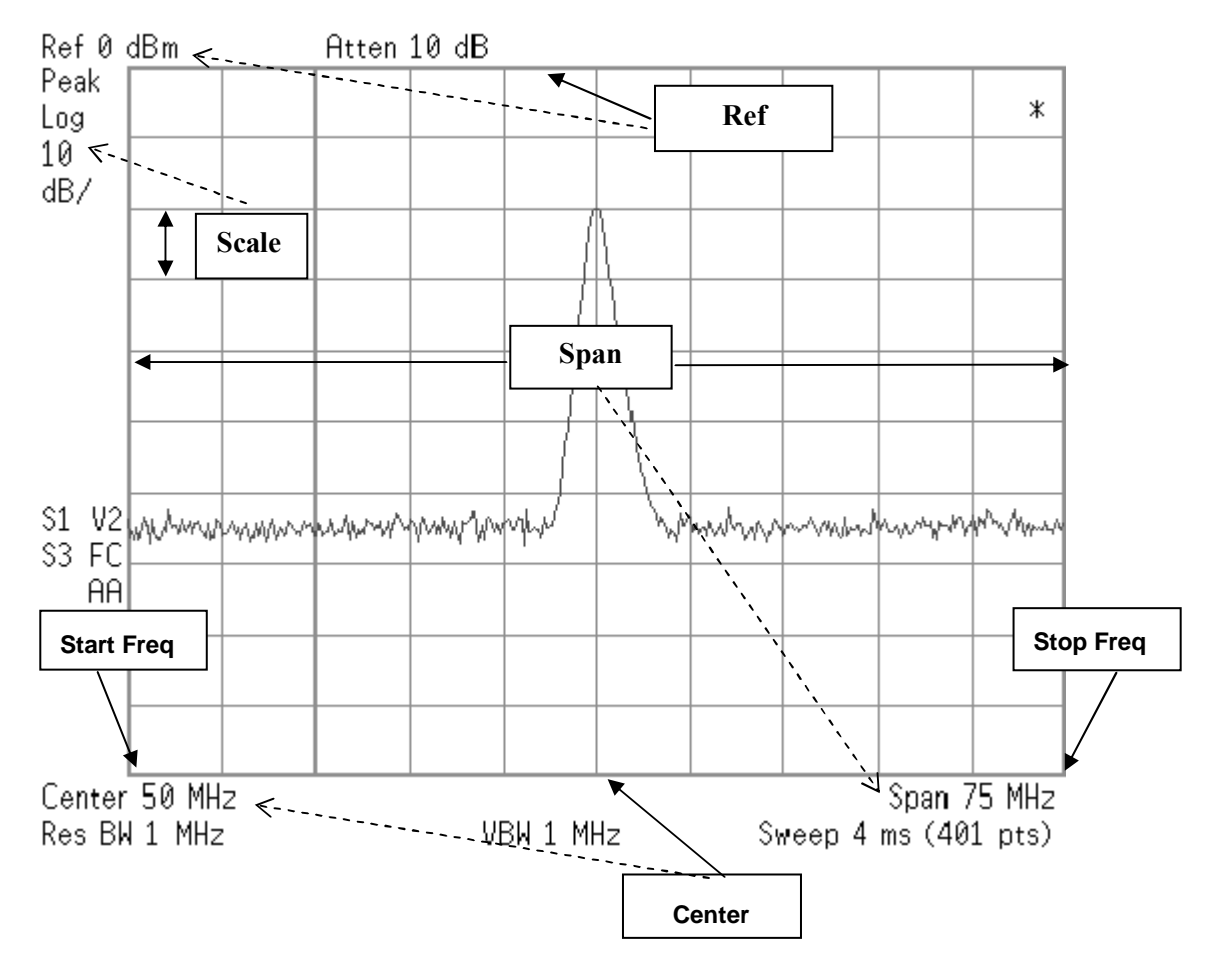

M1-4. ábra. Alapfogalmak szemléltetése a spektrumanalizátor működésének megértéséhez

Res BW: az M1-2. ábra Res BW Filter-ének 3 dB-es sávszélessége VBW: az M1-2. ábra Video Filter-ének 3 dB-es sávszélessége Sweep: az M1-2. ábra fűrészjel generátorának felfutási ideje Atten: az M1-2. ábra bemeneti csillapítójának aktuális értéke Peak : a mérésnél használt detektor tipusa

© BME VIK

7

## 4. A műszer kezelőszervei

A műszer alapjában digitális egységekből áll, így ennek megfelelően a kezelőszervek nincsenek közvetlen kapcsolatban valamely fizikai mennyiség megváltoztatásával. A főleg digitális egységeket használó műszereknek az egyszerű programozhatóság miatt általában több a beállítási lehetősége is, emiatt természetesen a használatuk is bonyolultabb. A kezelőszervek között említést érdemelnek a választógombok (soft-key). Ezen gombok funkcióját a képernyőn megjelenő aktuális menüpont tartalmazza, nincs általános funkciójuk.

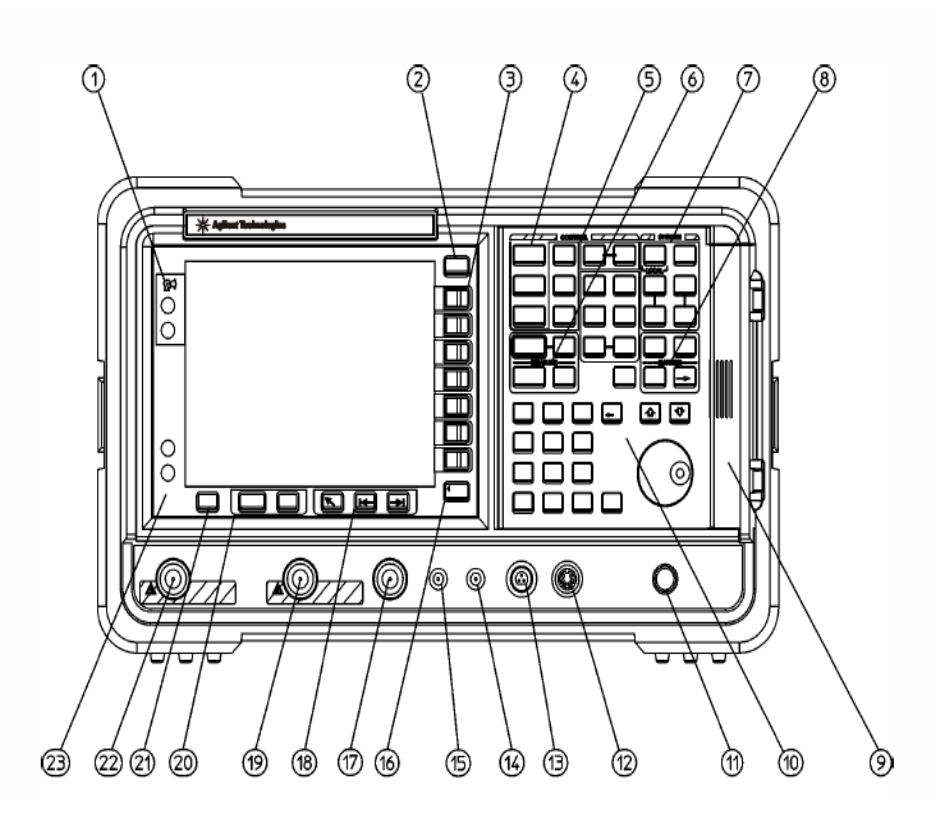

M1-5. ábra. A műszer előlapja

- 1. Viewing Angle: a képernyő látószögét állítja.
- 2. **Escape:** megállítja a folyamatban lévő műveletet, megszakítja a nyomtatást, törli a képernyő alján lévő hibaüzenetet.
- 3. **Menu Softkey:** felirat nélküli gombok a képernyő mellett. Az analizátor feliratos gombjait megnyomva a képernyő szélén jelenik meg az aktuálisan a menügombra érvényes művelet címkéje.
- 4. FREQUENCY Channel, SPAN X Scale és AMPLITUDE Y Scale: három nyomógomb az analizátor alapfunkcióit beállító menük megjelenítéséhez.
- CONTROL csoport: billentyűivel az analizátor beállításához szükséges funkciókat választhatjuk ki. A megfelelő gomb megnyomása után megjelenő menükben megváltoztathatjuk pl. a felbontási sávszélességet (BW/AVG - resolution bandwidth), a sweepelési időt (Sweep - sweep time), stb.

<sup>8</sup> A jelen dokumentumot a BME VIK Laboratórium 2 tárgy hallgatói jogosultak egy példányban kinyomtatni. Minden egyéb felhasználás a szerzők előzetes írásbeli hozzájárulásával engedélyezett csak.

9

- 6. **MEASURE** csoport: billentyűi lehetővé teszik a gyakran használt mérések automatikus végrehajtását, illetve lehetőséget adnak további mérési funkciók használatára.
- 7. **SYSTEM** csoport: nyomógombjai az analizátor rendszer szintű funkcióit kapcsolják be (system, file, save, print menük), biztosítják a távvezérelt üzemmódból kézi üzemmódba való átkapcsolást (LOCAL gomb), illetve a gyártási alaphelyzetbe kapcsolást (PRESET).
- 8. **MARKER** csoport: nyomógombjai lehetővé teszik hogy a képernyőn megjelenő markerek segítségével a grafikus adatokból tetszőleges helyen numerikus mérési eredményeket olvassunk le.
- 9. Az ajtó mögött található a floppy meghajtó és a fejhallgató csatlakozó.
- 10. **Data Control Keys:** csoport a léptető gombok, a forgatógomb, és a numerikus billentyűzet az adatok bevitelét és egyéb műveletek elvégzését teszik lehetővé. A számértékek beadása után a képernyőn megjelenő mértékegységek közül kell a az aktuálisan megfelelőt kiválasztani.
- 11. Nem használjuk a mérés során.
- 12. Nem használjuk a mérés során.
- 13. Nem használjuk a mérés során.
- 14. Nem használjuk a mérés során.
- 15. Nem használjuk a mérés során.
- 16. **RETURN:** lezárja az adatbevitelt, illetve visszaléptet a képernyő menüben.
- 17. Nem használjuk a mérés során.
- 18. Tab Keys tabulátor a táblázatos menükben való léptetéshez.
- 19. INPUT 50Ω: bemeneti csatlakozó (N tip. 50 Ohm RF csatlakozó

**FIGYELEM!** A bemeneti határadatok (50 Vdc, +15 dBm/50 Ohm RF) átlépése az analizátor meghibásodását okozza, ezért túllépésük SZIGORÚAN TILOS!

- 20. Next Window, Zoom: képernyő beállítások.
- 21. **Help:** a gomb megnyomása után megnyomott funkcióbillentyű rövid ismertetője jelenik meg a képernyőn. Kikapcsolása bármelyik gomb megnyomásával lehetséges.
- 22. Nem használjuk a mérés során.
- 23. On, Standby: bekapcsolás, illetve készenléti állapotba kapcsolás.

#### Nem hálózati kapcsoló!

## 5. Mérési tippek

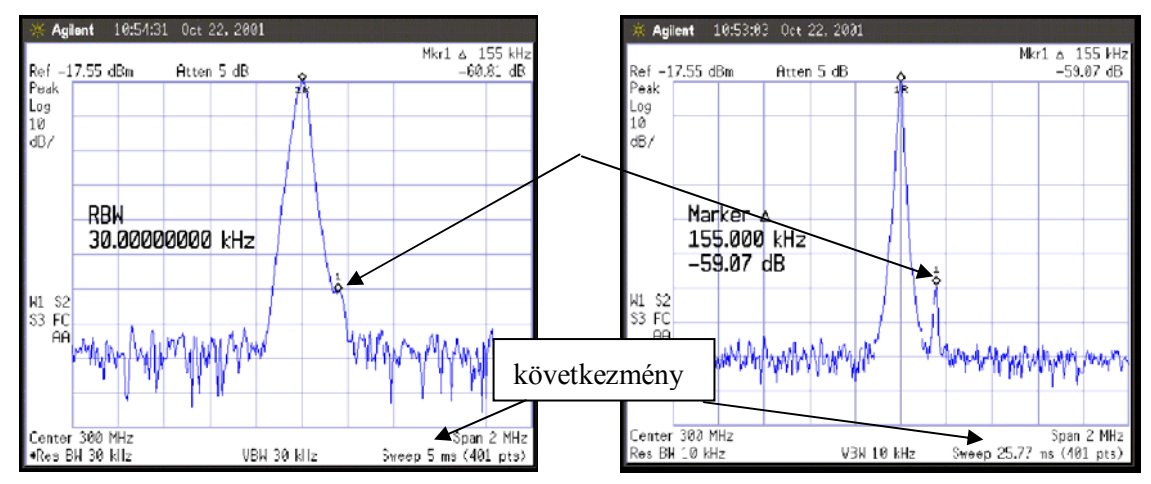

Nagyszintű jel mellett nem látjuk a közeli kis jeleket.

Csökkentsük a Res BW sávszélességet amíg a jelek megkülönböztethetőek lesznek.

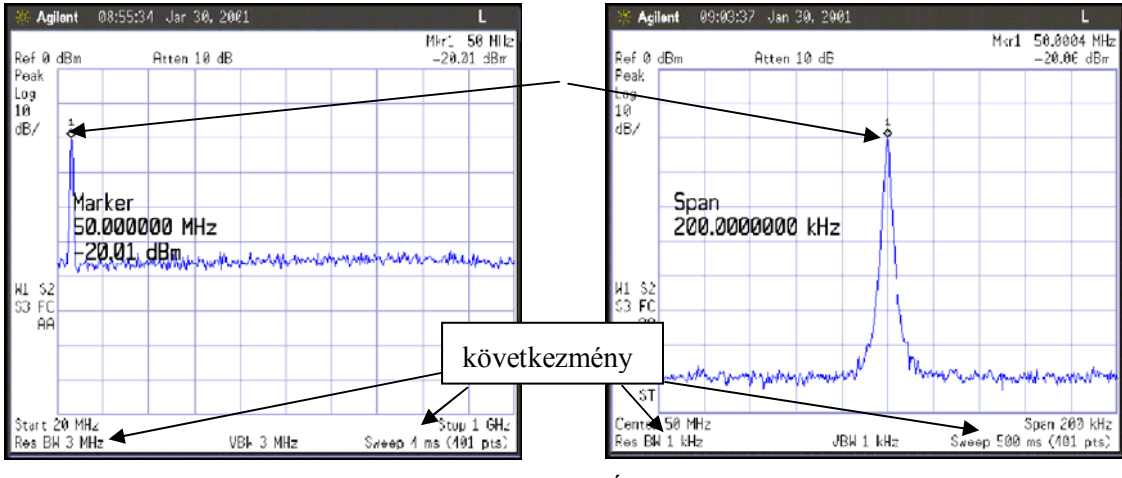

Túl kevés mintavételi pont van a vizsgálandó jelen.

Állítsuk a Center Freq-t a jel frekvenciára és csökkentsük a Span-t.

10 A jelen dokumentumot a BME VIK Laboratórium 2 tárgy hallgatói jogosultak egy példányban kinyomtatni. Minden egyéb felhasználás a szerzők előzetes írásbeli hozzájárulásával engedélyezett csak.

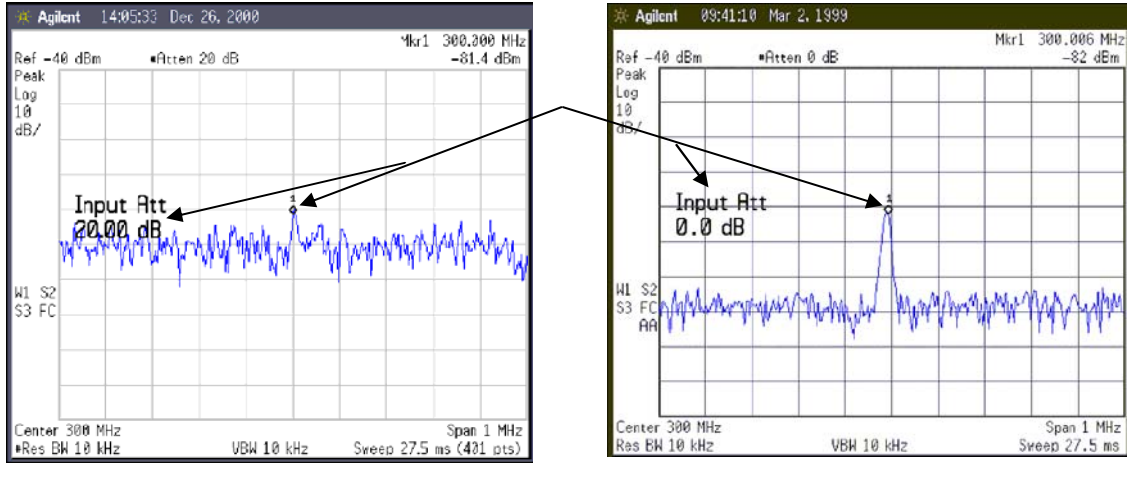

A zaj elnyomja a hasznos jelet .

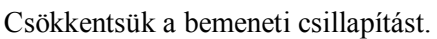

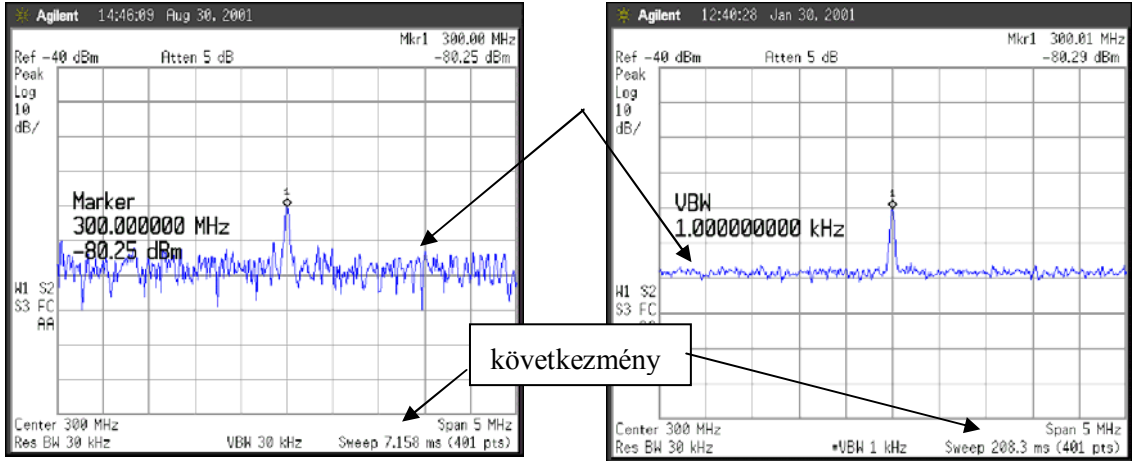

Túl nagy az alapzaj

Csökkentsük a Video BW sávszélességet, vagy kapcsoljuk be a videó átlagolást.

## 6. Specifikáció

Csak az alapvető adatokat ismertetjük, részletesen megtalálható a 2. irodalomban.

#### **FREQUENCY** specifications

• Frequency range 9 kHz to 1.5 GHz.

#### Frequency readout accuracy

(Start, stop, center, marker) ±(frequency readout x frequency reference error<sub>1</sub> + 0.75% of span + 15% of RBW + 10 Hz + 1Hz ).

#### **Frequency SPAN**

- Range 0 Hz (zero span),
- 100 Hz to 1.5 GHz,
- Accuracy ±1% of span.

#### **SWEEP time**

- Range 4 ms to 4000 sec.,
- Accuracy ±1%.

#### **RESolution BandWidth**

- 1 kHz to 5 MHz (-3dB) in 1-3-10 sequence,
- 9 kHz and 120 kHz (–6dB) EMI.

#### Video BandWidth range

• 30 Hz to 1 MHz in 1-3-10 sequence.

#### **AMPLITUDE** specifications

#### Absolute amplitude accuracy

- Overall amplitude accuracy  $\pm (0.6 \text{ dB} + \text{absolute frequency response})$ ,
- 20 to 30 °C,

#### Measurement range

- Displayed average noise level to maximum safe input level,
- Input attenuator range 0 to 60 dB, in 5 dB steps.

#### **Reference level**

- Range –149.9 dBm to maximum mixer
- level + attenuator setting
- Resolution
  Log scale ±0.1 dB
  Linear scale ±0.12% of reference level

#### Maximum safe input level

- Average continuous power (≥15 dB attenuation) +30 dBm/50 Ohm (1 W),
- Peak pulse power (≥15 dB attenuation) +30 dBm/50 Ohm (1 W).

#### 1 dB gain compression

• (total power at input mixer) 0 dBm.

(Mixer power level (dBm) = Input power (dBm) – Input attenuator (dB))

#### **Display range**

- Log scale 0.1, 0.2, 0.5 dB/division,
- 1 to 20 dB/division in 1 dB steps,
- 10 divisions displayed,
- RBW .1 kHz calibrated 0 to -85 dB from reference level.

Front panel conector

Type N(f) 50 Ohm **GPIB interface** IEEE-488 bus connector

## 7. Irodalom

- [1] Getting Started Guide, Agilent Technologies ESA Series Spectrum Analyzers
- [2] Measurement Guide and Programming Examples, Agilent Technologies ESA Series Spectrum Analyzers

## Bevezető az Agilent 4430B szignálgenerátor használatához

## Tartalom

| 1. | Bevezetés                                 | . 14 |
|----|-------------------------------------------|------|
| 2. | A szignálgenerátor legfontosabb jellemzői | . 15 |
| 3. | Alapfogalmak                              | . 15 |
| 4. | A műszer kezelőszervei                    | . 17 |
| 5. | Mérési tippek                             | . 19 |
| 6. | Specifikáció                              | . 21 |
| 7. | Irodalom                                  | . 22 |
|    |                                           |      |

## 1. Bevezetés

Az Agilent 4430B szignálgenerátor az ún. digitális vektor jel generátorok közé tartozik. Ezek a generátorok a beépített IQ modulátorok segítségével, megfelelő tartozékokkal képesek a modern távközlésben használt komplex modulált jelek előállítására. Természetesen a hagyományos analóg generátorok szolgáltatásait is biztosítják:

- nagy jeltisztaság és szintstabilitás,
- széles kimeneti teljesítmény tartomány,
- amplitúdó, frekvencia, fázis, és pulzus modulálhatóság.

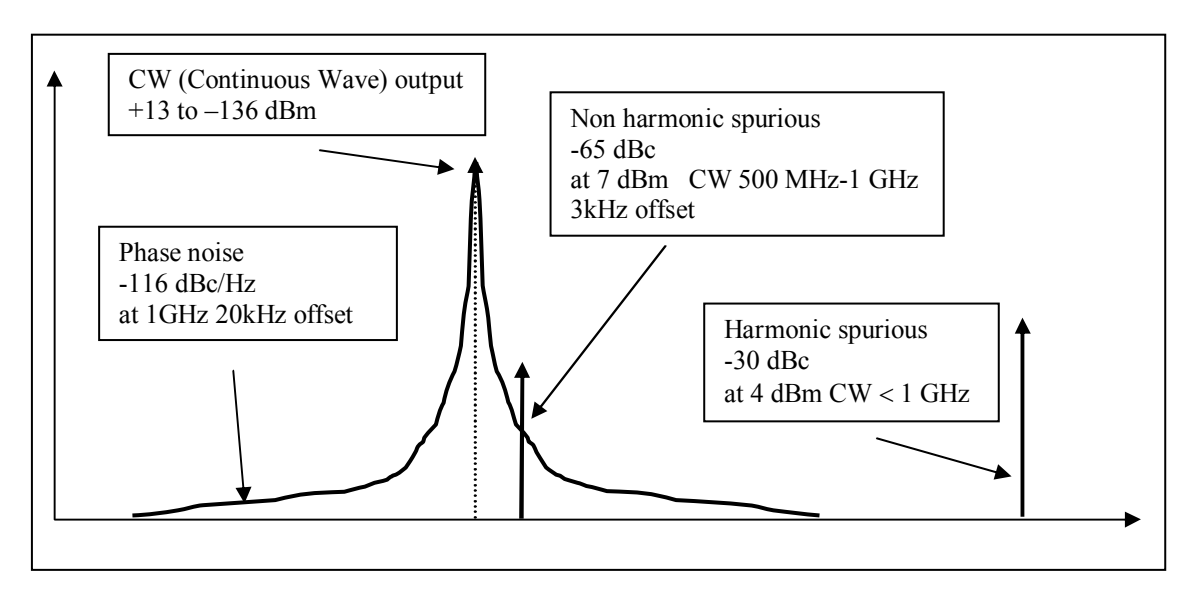

M2-1. ábra. A szignálgenerátor kimeneti spektrumának főbb jellemzői

<sup>14</sup> A jelen dokumentumot a BME VIK Laboratórium 2 tárgy hallgatói jogosultak egy példányban kinyomtatni. Minden egyéb felhasználás a szerzők előzetes írásbeli hozzájárulásával engedélyezett csak.

Az M2-1. ábrán láthatók a generátor kimeneti spektrumának főbb jellemzői. A dBc a jelre (carrier-vivő) vonatkoztatott érték (dB relative to carrier).

## 2. A szignálgenerátor legfontosabb jellemzői

A műszer működését az alábbi egyszerűsített tömbvázlat alapján követhetjük:

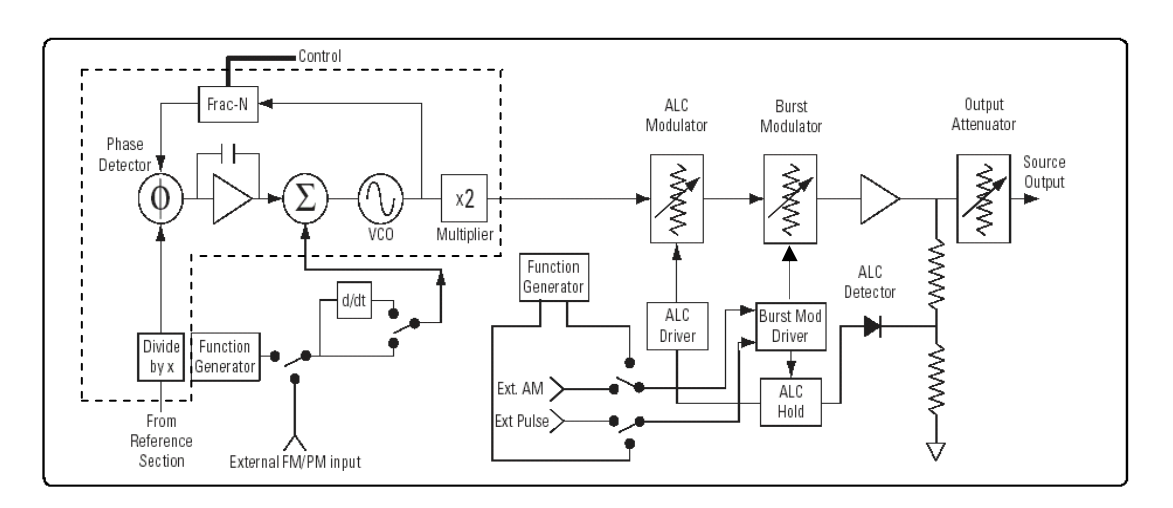

M2-2. ábra. A szignálgenerátor tömbvázlata

A szinuszos (CW-Continuous Wave) kimeneti jelet az ábrán szaggatott vonallal bekeretezett részegységek állítják elő. Ez egy ún. tört osztásarányú szintézer vagy ahogy az angol nyelvű találkozhatunk szakirodalomban vele: "fractional-N" szintézer. Ennél adott frekvenciafelbontás mellett jóval nagyobb lehet a referenciafrekvencia, mint a hagyományos indirekt szintézernél, ami gyorsabb frekvenciaváltást tesz lehetővé és kisebb fáziszajt eredményez, viszont hátránya a periodikus zavarjelek keletkezése. A külső és belső frekvencia (FM) ill. fázis (PM) modulálás a feszültségvezérelt oszcillátor (VCO) vezérlésével történik. Az automatikus szintszabályozás (ALC) biztosítja a kimenő jel szintjének stabilitását. A külső és belső amplitúdó (AM) ill. impulzus (Pulse) modulációt a Burst modulátor teszi lehetővé. A kimeneti csillapítóval (Output Attenuator) a kimeneti jelszint változtatható széles teljesítmény tartományban. A beépített függvény generátorok (Function Generator) a különböző jelalakokkal (sine, square, ramp, triangle, pulse, noise) széles moduláló frekvencia tartományban képesek moduláló jelet előállítani. A szintézer megfelelő vezérlésével sweep üzemmód is beállítható.

## 3. Alapfogalmak

#### **<u>CW-Continuous Wave</u>**

**Carrier Frequency** 

A modulált jel vivőfrekvenciája.

**Power Level** 

A kimenő jel teljesítménye.

#### **Modulation**

#### AM Depth

Amplitúdó modulációnál a modulációs mélység %-ban (0.1 - 100%).

#### AM Rate

Amplitúdó modulációnál a modulációs frekvencia (0.1 Hz - 10 kHz / 50 kHz szinusz).

#### **FM Deviation**

Frekvencia modulációnál a frekvencia löket.

| Carrier Frequency               | N   | Maximum<br>Peak Deviation |
|---------------------------------|-----|---------------------------|
| 250 kHz to $\leq$ 249.999 MHz   | 1   | 10 MHz                    |
| $>249.999$ MHz to $\leq500$ MHz | 0.5 | 5 MHz                     |
| $> 500 \ MHz$ to $\leq 1 \ GHz$ | 1   | 10 MHz                    |

#### FM Rate

Frekvencia modulációnál a modulációs frekvencia (0.1 Hz - 10 kHz négyszög/ 50 kHz szinusz).

#### ΦM Dev

Fázis modulációnál a fázis löket.

#### ΦM Rate

Frekvencia modulációnál a modulációs frekvencia.

| Mada      | Maximum                     | Maximum Rates (3 dB BW) |                 |  |  |  |  |
|-----------|-----------------------------|-------------------------|-----------------|--|--|--|--|
| Mode      | Deviation                   | ΦM Path 1               | ΦM Path 2       |  |  |  |  |
| Normal    | N <sup>1</sup> x 90 radians | 100 kHz                 | 100 kHz         |  |  |  |  |
| High      | N x 2π radians              | 1.5 MHz (typical)       | 1 MHz (typical) |  |  |  |  |
| Bandwidth | N x $\pi/2$ radians         | 6 MHz (typical)         | 1 MHz (typical) |  |  |  |  |
|           | Carrier Freque              | N N                     |                 |  |  |  |  |

| Carrier Frequency               | IN  |
|---------------------------------|-----|
| 250 kHz to $\leq$ 249.999 MHz   | 1   |
| $>249.999~MHz$ to $\leq500~MHz$ | 0.5 |
| $> 500~MHz$ to $\leq 1~GHz$     | 1   |

#### **Pulse Period**

Pulzus modulációnál a moduláló jel periódusideje (16 µs - 30 s).

#### **Pulse Rate**

Pulzus modulációnál a modulációs frekvencia (0.1 Hz - 50 kHz).

#### **Pulse Width**

Pulzus modulációnál a moduláló jel hossza (8 µs - 30 s).

#### <u>Sweep</u>

#### **Step Sweep**

A kezdeti és a végérték között folyamatosan változtatja a frekvenciát és/vagy az amplitúdót. A lépésköz egyenletes.

#### List Sweep

Előre megadott lista szerint változtatja a frekvenciát és/vagy az amplitúdót. A lépésköz tetszőlegesen beállítható.

#### 4. A műszer kezelőszervei

A műszer alapjában digitális egységekből áll, így ennek megfelelően a kezelőszervek nincsenek közvetlen kapcsolatban valamely fizikai mennyiség megváltoztatásával. A főleg digitális egységeket használó műszereknek az egyszerű programozhatóság miatt általában több a beállítási lehetősége is, emiatt természetesen a használatuk is bonyolultabb. A kezelőszervek között említést érdemelnek a választógombok (softkey). Ezen gombok funkcióját a képernyőn megjelenő aktuális menüpont tartalmazza, nincs általános funkciójuk.

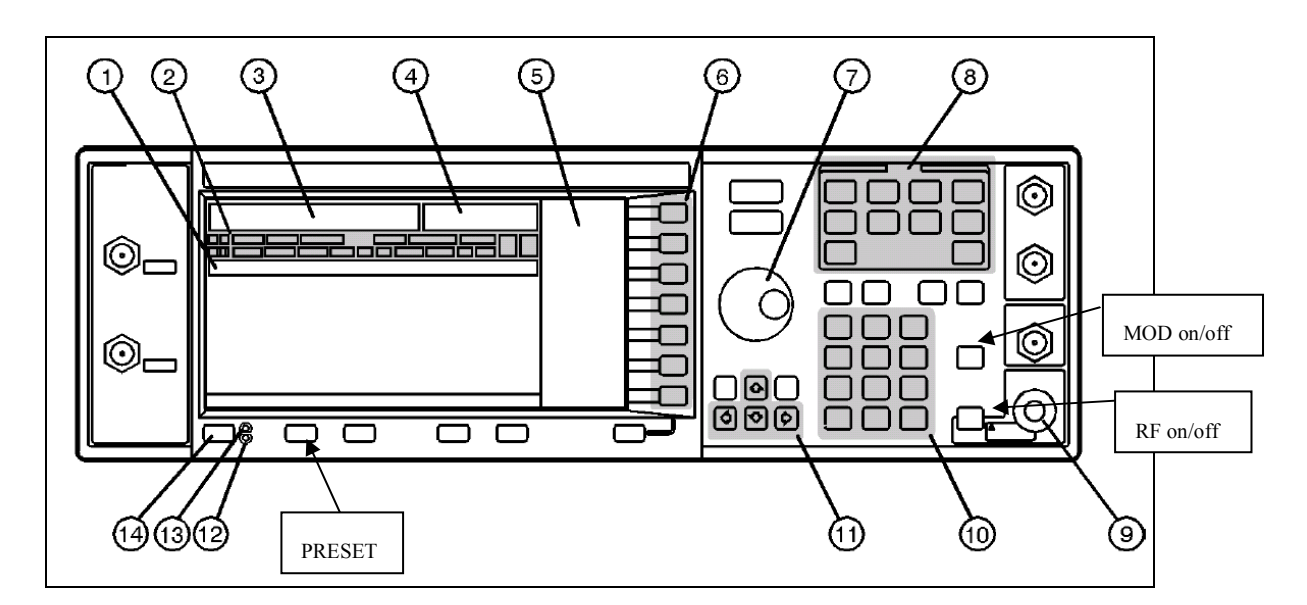

M2-3. ábra. A műszer előlapja

- 1. Active Entry Area: Az aktuálisan bekapcsolt funkció látható az ablakban.
- 2. Annunciators: Ebben az ablakban a generátor különböző funkcióinak aktuális állapota látható.
- 3. Frequency Area: A beállított CW frekvencia kijelzője.
- 4. Amplitude Area: A beállított kimeneti teljesítmény kijelzője.

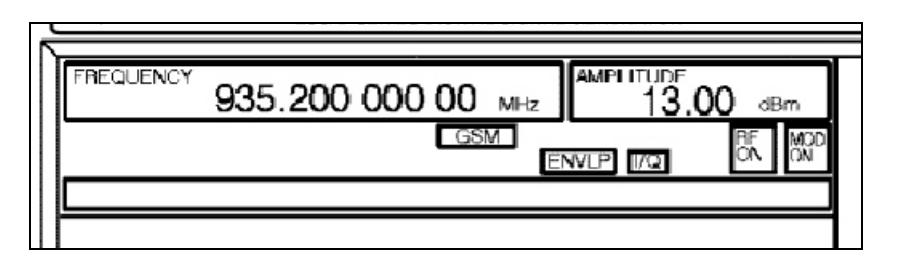

M2-4. ábra. A műszer kijelzője

- 5. Softkey Labels: Az analizátor feliratos gombjait (hardkey) megnyomva a képernyő szélén jelenik meg az aktuálisan a menü gombra érvényes művelet címkéje.
- 6. Softkeys: Felirat nélküli gombok a képernyő mellett. A Softkey Labels aktuális címkéjének megfelelő a funkciójuk.
- 7. Knob: Forgatógomb a számértékek növelésére, csökkentésére.
- 8. Menu Keys (hardkey): Ezekkel a gombokkal lehet a generátor funkcióit bekapcsolni. Megnyomásuk után a (Softkey Labels) ablakban megjelenik az aktuális menü.

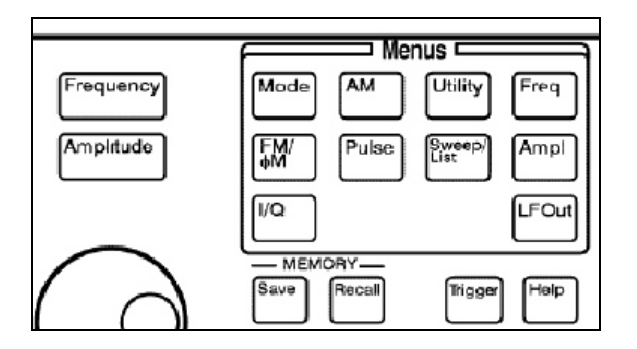

M2-5. ábra. A menü

- 9. RF Output Connector: N típusú 50 Ohm-os csatlakozó a RF kimenet számára.
- 10. Numeric Keypad: Klaviatúra a számértékek beviteléhez.
- 11. Arrow Keys: A le, fel léptető gombok a számértékeket növelik ill. csökkentik. A képernyőn a le, fel, jobb, bal léptető gombok a cursort mozgatják.
- 12. Standby LED: Készenléti állapot jelző LED.
- 13. Line Power LED: Bekapcsolt állapot jelző LED.
- 14. Power Switch: Bekapcsolás, illetve készenléti állapotba kapcsolás.

#### Nem hálózati kapcsoló!

## FIGYELEM! A csatlakozókon a határadatok( 50 V DC , 25 W / 50 Ohm AC ) átlépése a generátor meghibásodását okozza, ezért túllépésük SZIGORÚAN TILOS!

## 5. Mérési tippek

Minden új beállítás előtt nyomja meg a PRESET gombot!!!!

1. <u>AM</u>

#### Amplitúdó modulált jel előállítása a belső függvény generátorral.

#### Carrier Frequency beállítása

Nyomja meg a Frequency gombot.

A numerikus billentyűzeten írja be a kívánt értéket és a softkey menüben válassza ki a megfelelő mértékegységet.

#### Jelszint beállítása

Nyomja meg a Amplitude gombot.

A numerikus billentyűzeten írja be a kívánt értéket és a softkey menüben válassza ki a megfelelő mértékegységet.

#### AM Depth beállítása

Nyomja meg a AM gombot.

A softkey menüben válassza ki AM Depth pontot.

A numerikus billentyűzeten írja be a kívánt értéket és a softkey menüben válassza ki a megfelelő mértékegységet.

#### AM Rate beállítása

Nyomja meg a AM gombot.

A softkey menüben válassza ki AM Rate pontot.

A numerikus billentyűzeten írja be a kívánt értéket és a softkey menüben válassza ki a megfelelő mértékegységet.

Ha nem szinuszos moduláló jelet szeretne, válassza a softkey menüben az **AM Waveform** pontot és a megjelenő menüben a kívánt hullámformát.

#### A moduláció bekapcsolása

Válassza az AM menü AM Off On softkey-t.

Nyomja meg az előlapon a **RF On/Off** gombot a generátor kimeneti jelének engedélyezéséhez.

## 2. <u>FM</u>

#### FSK modulált jel előállítása a belső függvény generátorral.

#### Carrier Frequency beállítása

Nyomja meg a Frequency gombot.

A numerikus billentyűzeten írja be a kívánt értéket és a softkey menüben válassza ki a megfelelő mértékegységet.

#### Power Level beállítása

Nyomja meg a Amplitude gombot.

A numerikus billentyűzeten írja be a kívánt értéket és a softkey menüben válassza ki a megfelelő mértékegységet.

#### FM Deviation beállítása

Nyomja meg a FM gombot.

A softkey menüben válassza ki FM Deviation pontot.

A numerikus billentyűzeten írja be a kívánt értéket és a softkey menüben válassza ki a megfelelő mértékegységet.

#### FM Rate beállítása

Nyomja meg a **FM** gombot.

A softkey menüben válassza ki FM Rate pontot.

A numerikus billentyűzeten írja be a kívánt értéket és a softkey menüben válassza ki a megfelelő mértékegységet.

#### FM Waveform beállítása

A softkey menüben válassza ki FM Waveform pontot és a megjelenő menüben Square hullámformát.

#### A moduláció bekapcsolása

Válassza az FM menü FM Off On softkey-t!

Nyomja meg az előlapon a **RF** On/Off gombot a generátor kimeneti jelének engedélyezéséhez.

Az LF OUTPUT kimeneten LF Out-> LF Out Source-> Internal Modulation beállítással, és a kimenet LF Out-> LF Out Off On művelettel való bekapcsolásával a moduláló jel jelenik meg.

#### 3. Bitsorozattal modulált FSK jel előállítása List Sweep üzemmódban

A generátor List Sweep üzemmódjában maximum 401 db, 1ms-60s között választható hosszúságú időrésben tetszőleges frekvenciájú és amplitúdójú jel előállítását programozhatjuk be. Az időrések hosszát *Nx1*ms-ra választva, és az egymás után következő időrésekben felváltva az FSK két frekvencia értékét megadva, az amplitúdót konstans értéken tartva bitsorozattal modulált FSK jel előállítása lehetséges. A bitsorozatot az *Nx1*ms-os időrések állítják elő. A folyamat az alábbi táblázatban követhető 12 bit esetén.

| adat       | 0    | 1  | 1  | 0   | 0  | 0   | 1  | 1   | 0   | 1  | 1  | 1  |
|------------|------|----|----|-----|----|-----|----|-----|-----|----|----|----|
| időrés     | 1 ms | 2n | ns | 3ms |    | 2ms |    | 1ms | 3ms |    |    |    |
| frekvencia | F1   | F2 | F2 | F1  | F1 | F1  | F2 | F2  | F1  | F2 | F2 | F2 |

1. táblázat: A List Sweep üzemmód működése

Az adatok megadása a Sweep/List-> Configure List Sweep menüjében lehetséges az Active Entry Area ablakban megjelenő táblázatban.

A Sweep/List-> Sweep Repeat Single Cont menüben választhatunk a folyamatos vagy az egyszeri sweep között.

<sup>©</sup> BME VIK

<sup>20</sup> A jelen dokumentumot a BME VIK Laboratórium 2 tárgy hallgatói jogosultak egy példányban kinyomtatni. Minden egyéb felhasználás a szerzők előzetes írásbeli hozzájárulásával engedélyezett csak.

#### 4. Illesztések

A generátor és a mérendő eszköz az alábbiak szerint kapcsolódik egymáshoz:

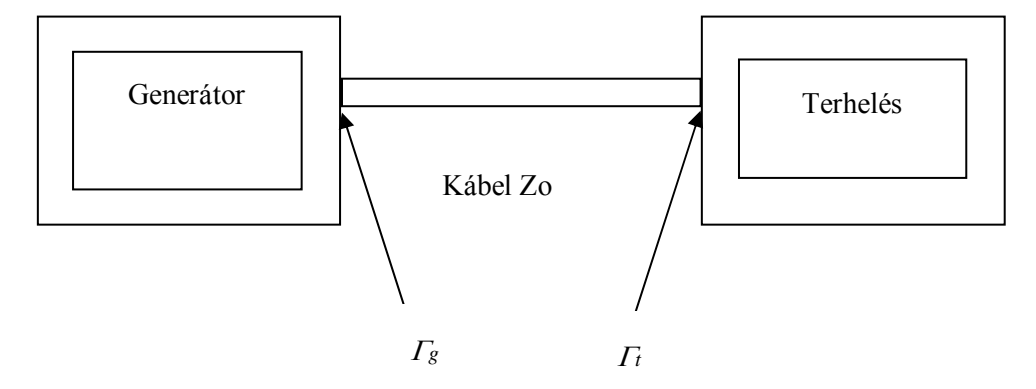

M2-6. ábra. A generátor és a mérendő eszköz összekapcsolása

Általános esetben  $Zg \neq Zo \neq Zt$  és így a kábel mindkét végén reflexió lép fel. Ekkor a generátorból nem vehető ki a maximális teljesítmény (*Po*), csak az ún. ütközési csillapítással kisebb érték. Az ütközési csillapítás a reflexiós tényezőkkel az alábbi módon adható meg.

$$a = 10 \cdot \lg \frac{\left|1 - \Gamma_g \Gamma_t\right|^2}{1 - \left|\Gamma_t\right|^2}$$

Minél inkább megközelítjük a reflexiómentes impedancia illesztés állapotát annál kisebb lesz a csillapítás. A mérés során tehát megfelelő hullámimpedanciájú kábelt kell használni, és figyelni kell a csatlakozók helyes mechanikai illesztésére.

#### 6. Specifikáció

Csak az alapvető adatokat ismertetjük, részletesen megtalálható az [1] irodalomban.

#### **Frequency**

Range : 250 kHz-1GHz

Resolution : 0,01Hz

Phase noise : < -116 dBc/Hz (at 1 GHz, 20 kHz offset)

Harmonics: <-30 dBc (at +4 dBm output level)

Nonharmonics <-65 dBc 500 MHz to 1 GHz (at +7 dBm 3 kHz offset)

#### <u>Output</u>

Connector: N(f) typ 50 Ohm

**Power:** +13 to -136 dBm

**SWR:** <1,5:1

#### <u>Sweep</u>

Operating modes: Frequency step, amplitude step and arbitrary list

Dwell time: 1 ms to 60 s

Number of points: 2 to 401

#### **Modulation**

Mode: AM, FM,  $\Phi$ M, Pulse, IQ

Source: ext, int

Internal waveforms: sine, square, ramp, triangle, pulse, noise

#### **Rate range**

Sine 0.1 Hz to 50 kHz

Square, ramp, triangle 0.1 Hz to 10 kHz

Resolution 0.1 Hz

Pulse only 4 µs

Frequency accuracy 0.005%, typical

### 7. Irodalom

[1] User's Guide Agilent Technologies, ESG Family Signal Generators